## Home Learning Platforms

What to log into? / How to log in?

| Subject                | Platform                                                                                                    | Information to help get logged in                                                                                                    |
|------------------------|----------------------------------------------------------------------------------------------------|----------------------------------------------------------------------------------------------------|
| English                | Years 10 and 11:<br>English Website<br>Years 7, 8 & 9 Accelerated<br>Reading<br>Accelerated Reader Website<br>Sign In - myON® | All the key messages you will have been taught in your lessons<br>at your fingertips written by Outwood English directors and<br>teachers – <i>the experts.</i> There are lots of revision programmes to use.<br>You pick a book at your own level and read it at your own pace. When<br>you have finished you take a short quiz on the computer. If you pass the<br>quiz you have shown you understand the book you have read. The test<br>also offers advice and helps sets goals that will aid you in your reading<br>progress. It is recommended that you spend <b>15 or 20</b> minutes reading<br>each day (in addition to the reading you do at school). |
| Maths                  | Sparks<br>All year groups<br><u>Sparx Maths</u>                                                                               | Once you are logged in to Google, you can type the websites opposite<br>into the search bar. There is now a single Google sign on (blue button).<br>There is then an option for Compulsory homework, XP Boost, Target and<br>Independent Learning. The compulsory must be completed every week.<br>The XP boost and target questions are individualised for students<br>depending on questions they have gotten wrong previously. The<br>Independent aspect is for any other revision students would like to do<br>above the expected requirement.                                                                                                    |
| Science                | Y9, Y10 and Y11 Science<br>Website<br>Y7 and Y8                                                                               | Full instructions on how to log on are in Google Classroom under the<br>homework classwork folder.<br>Home learning projects will be set within several weeks to complete this.<br>These can be found in Google Classroom.                                                                                                    |
| Spanish                | Languagenut<br>www.languagenut.com                                                                                            | Log onto languagenut with your username and password. You have 3 options. Assignments are where you can find your current homework. Spanish is an open platform where you can earn extra points by completing any additional tasks. Lost your username and password - contact your teacher via google classroom, email or face to face in class.                                                                                                    |
| History &<br>Geography | History.outwood.com<br>Geography.outwood.com                                                                                  | Once you are logged in to Google, you can type the websites opposite<br>into the search bar. The website will then show KS3 or GCSE buttons.<br>Click the one that applies to you, this will then take you to different units<br>of the course, where you will find video tutorials, quizzes and lots more!                                                                                                    |
| All other<br>subjects  | Google Classroom                                                                                                    | Students should login to google classroom and click <b>'To Do'</b> , on the top left hand of the screen. This is an easy way to find out the work due that week and any work which has been scheduled for future learning.                                                                                                    |

Click here for: Outwood Revision - All Subjects